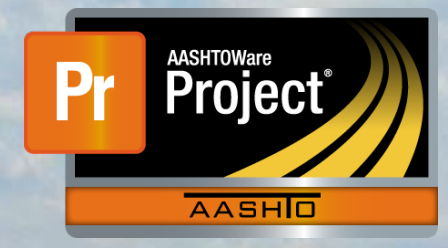

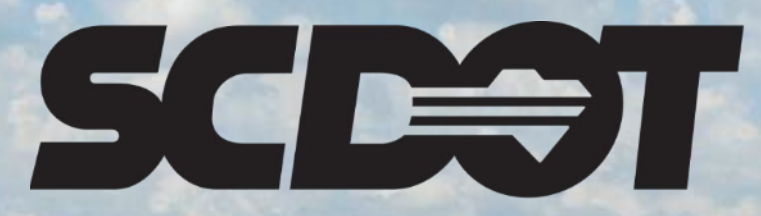

South Carolina Department of Transportation

# **Contractor Payrolls**

AASHTOWare Project Construction and Materials™ rev. April 2023

This page is intentionally left blank

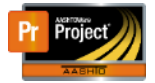

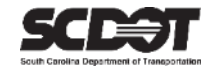

## **Table of Contents**

| Introduction                        | . 1 |
|-------------------------------------|-----|
| Contractor Payrolls                 | . 1 |
| Payroll Entry                       | . 1 |
| Next Payroll Entry                  | . 3 |
| Delete Payroll Entry                | 4   |
| Overdue Payroll Estimate Exceptions | . 4 |
| Daily Work Reports                  | . 5 |
| Need Support                        | . 6 |
|                                     |     |

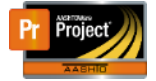

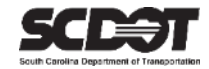

### Introduction

AASHTOWare Project<sup>M</sup> (*AWP*) is a web-based program consisting of several modules designed to electronically allow the SCDOT to manage the entire lifecycle of construction contracts using a standardized format while providing a collaborative environment.

AASHTOWare Project Construction and Materials<sup>M</sup> (*PrCM*) is a module designed to support the complete construction and materials management process.

### **Contractor Payrolls**

All contractors (Prime and Subcontractors) working on federally funded contracts must submit Certified Payrolls to the RCE. The purpose is to ensure all hourly employees working on federally funded projects are receiving at least the minimum wage rates specified by the Davis-Bacon Act. Once the hard copy of certified payrolls are received and verified, the date for the period covered and the date the payrolls are actually received are entered into AASHTOWare Project.

Prime Contractor Certified Payrolls must be entered each week after the Work Start Date. Subcontractor Payrolls are only required for periods when the subcontractor has employees actively working on the project.

Roles that can enter Payroll:

- RCAP
- PROJ ENG
- ARCE
- RCE

#### **Payroll Entry**

Ensure you are using one of the roles mentioned in the last topic and have contract authority.

1. From the Home Screen, select Payrolls.

| Home                                                    |                                                                           |                                     | Actions | <b>?</b><br>Help | U<br>Log off |
|---------------------------------------------------------|---------------------------------------------------------------------------|-------------------------------------|---------|------------------|--------------|
| On this page: Construction External Links Mater         | ials Civil Rights & Labor Contract Payrolls                               |                                     |         |                  |              |
| PROJECT RESIDENT CONSTRUCTION                           | ON ADMIN PERSONNEL                                                        |                                     |         |                  |              |
| ✓ Home Page News                                        | ?                                                                         | ✓ Construction                      |         |                  | ?            |
| Welcome to AASHTOWare Project!                          |                                                                           | Change Order                        |         |                  | -            |
| 07-22-22 Please ensure that the Site Time - Main Contra | act Time is setup and active at the beginning of each contract. This is a | Contract Administration             |         |                  |              |
| new feature for the SCDOT and it is how the system call | culates time on a contract.                                               | Contract Claims                     |         |                  | - <b>-</b>   |
| 04-29-22 The new SCDOT AASHTOWare Project landir        | n name is live and includes training resources                            | Contract Permits                    |         |                  |              |
| https://www.scdot.org/business/aashtowareproject.aspx   | g page is live and includes training resources.                           | Contract Progress                   |         |                  |              |
|                                                         |                                                                           | Contract Specific Authorities       |         |                  |              |
| ✓ External Links                                        | ?                                                                         | Contract Time                       |         |                  |              |
| AWP Training Resources                                  | Videos and Quick Reference Guides                                         | Contract Vendor Assets              |         |                  |              |
| AWP Construction Support<br>AWP Materials Support       | Construction Support - DOC<br>Materials Support - OMR                     | Contractor Evaluation               |         |                  |              |
|                                                         |                                                                           | Daily Diary                         |         |                  |              |
| ✓ Materials                                             | <b>V</b>                                                                  | Daily Work Reports                  |         |                  |              |
| Find Sample                                             |                                                                           | Daily Work Reports by Contract      |         |                  |              |
| Sample Records                                          | · · · · · · · · · · · · · · · · · · ·                                     | Meetings                            |         |                  |              |
| ✓ Civil Rights & Labor                                  | ?                                                                         | Payment Estimate Approval Decisions |         |                  |              |
| Payrolls                                                | ×                                                                         | Payment Estimates                   |         |                  |              |
| > Contract Payrolls                                     |                                                                           |                                     |         |                  | - ?          |

Figure 1 - Contract Payrolls

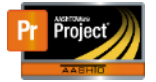

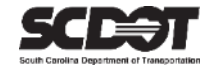

2. Search for the contract.

| Contract Payrolls Overview                                                                                                    |     |
|----------------------------------------------------------------------------------------------------|-----|
| ✓ Contract Payrolls                                                                                                    | - ? |
| Image: System Default       System Default       Showing 5 of 5         The previously highlighted row is not in the current search results. Show previously highlighted row.       X |     |

Figure 2 – Select Contract

- 3. For the contractor that requires a payroll entry, select the Row Action Menu
- 4. Click Add.

| Contract Payrolls Overvie                             | W                                                                                             |          |                                      |           |
|-------------------------------------------------------|-----------------------------------------------------------------------------------------------|----------|--------------------------------------|-----------|
| ✓ Contract Payrolls                                   |                                                                                               |          |                                      | - ?       |
| Q 1459820<br>The previously highlighted row is not in | System Default Showing 5 of 5 In the current search results. Show previously highlighted row. |          |                                      | 0 changed |
| Contract                                              | Short Name                                                                                    | Is Prime | Payr                                 |           |
| 1459820                                               | Q PALMETTO CORP. OF CONWAY                                                                    | Yes      | Actions                              | ×         |
| 1459820                                               | Q CAROLINA PAVEMENT MARKINGS, INC.                                                            | No       | 0 Add<br>Exclude from Search Results |           |
| 1459820                                               | Q LU, INCORPORATED                                                                            | No       | 0 Open                               |           |

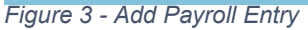

- 5. Enter the following fields:
  - Payroll Number
  - Period Begin Date
  - Period End Date (must be 6 days after the Period Begin Date)
  - Payroll Received Date
  - Check the Certified or No Employees for Period checkbox
  - Comment
- 6. Press Save.

| Certified Payroll                                                      |                              |
|------------------------------------------------------------------------|------------------------------|
| ✓ Contract: 1459820 - Reconstruction/Rehabilitation - Clarendon County | Save 🗸 🖓                     |
| Payroll Vendor: 1PA005 - PALMETTO CORP. OF CONWAY                      |                              |
| Payroll Number*                                                        | Certified                    |
| 1                                                                      |                              |
| Period Begin Date*                                                     | No Employee Hours for Period |
| 02/01/2022                                                             |                              |
| Period Ending Date *                                                   | Comments                     |
| 02/07/2022                                                             | Payroll Received             |
| Payroll Received Date *                                                |                              |
| 02/23/2022                                                             |                              |
|                                                                        |                              |

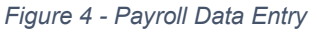

\*If the Prime Contractor performs no work, check the No employee hours for period box.

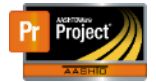

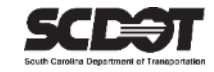

#### Next Payroll Entry

1. To enter the next payroll, click the Overview link.

| Overview Employee Status<br>Certified Payroll                          |                              |
|------------------------------------------------------------------------|------------------------------|
| ✓ Contract: 1459820 - Reconstruction/Rehabilitation - Clarendon County | Save 🗸 🍞                     |
| Payroll Vendor: 1PA005 - PALMETTO CORP. OF CONWAY                      |                              |
| Payroll Number *                                                       | Certified                    |
| 1                                                                      |                              |
| Period Begin Date *                                                    | No Employee Hours for Period |
| 02/01/2022                                                             |                              |
| Period Ending Date*                                                    | Comments                     |

Figure 5 – Contract Certified Payroll Overview Link

- 2. Select the Component Action Menu
- 3. Click Add New Payroll

| Contrac                                                                | Contract Certified Payroll Overview              |            |                        |           |                      |                  |                                 |      |       |  |
|------------------------------------------------------------------------|--------------------------------------------------|------------|------------------------|-----------|----------------------|------------------|---------------------------------|------|-------|--|
| ✓ Contract: 1459820 - Reconstruction/Rehabilitation - Clarendon County |                                                  |            |                        |           |                      |                  |                                 | Save | ?     |  |
| Vendor ID                                                              | Vendor ID Vendor Short Name Actions              |            |                        |           |                      |                  |                                 |      | 8     |  |
| 1PA005                                                                 | IPA005 Q PALMETTO CORP. OF CONV. Add New Payroll |            |                        |           |                      |                  |                                 |      |       |  |
|                                                                        | Views                                            |            |                        |           |                      |                  |                                 |      |       |  |
|                                                                        |                                                  |            |                        |           |                      |                  | Attachments (0)                 |      | anged |  |
| Dermell                                                                | De via Dete                                      | End Data   | December 11 December 1 | 0         | No Englando Harra fa | 0                | Issues                          |      |       |  |
| Payroll                                                                | Begin Date                                       | End Date   | Payroll Received       | Certified | No Employee Hours to | Comments 🗸       | Links                           |      | -     |  |
| 1                                                                      | 02/01/2022                                       | 02/07/2022 | 02/23/2022             |           |                      | Payroll Received | SCDOT Contract Limit Percentage |      |       |  |
|                                                                        |                                                  |            |                        |           |                      |                  | SCDOT Insurance & Bonding       |      |       |  |
|                                                                        |                                                  |            |                        |           |                      |                  | SCDOT SCEIS Codes               |      |       |  |
|                                                                        |                                                  |            |                        |           |                      |                  |                                 |      |       |  |
|                                                                        |                                                  |            |                        |           |                      |                  |                                 |      |       |  |

Figure 6 - Next Payroll Entry

- 4. Enter the following fields:
  - Payroll Number
  - Period Begin Date (must be 1 day after the previous Period Ending Date)
  - Period End Date (must be 6 days after the current Period Begin Date)
  - Payroll Received Date
  - Check the Certified or No Employees for Period checkbox
  - Comment
- 5. Press Save.

| Certified Payroll                                                      |                              |
|------------------------------------------------------------------------|------------------------------|
| ✓ Contract: 1459820 - Reconstruction/Rehabilitation - Clarendon County | Save 🗸 🖓                     |
| Payroll Vendor: 1PA005 - PALMETTO CORP. OF CONWAY                      |                              |
| Payroll Number*                                                        | Certified                    |
| 2                                                                      |                              |
| Period Begin Date*                                                     | No Employee Hours for Period |
| 02/08/2022                                                             |                              |
| Period Ending Date*                                                    | Comments                     |
| 02/14/2022                                                             | Payroll Received             |
| Payroll Received Date*                                                 |                              |
| 03/01/2022                                                             |                              |

Figure 7 – Next Payroll Entry Data

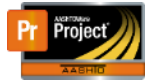

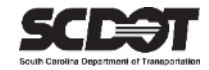

#### **Delete Payroll Entry**

To delete a payroll entry, select the Row Action Menu for the record to be deleted

- 1. Click Delete
- 2. Click Save.

| Contrac   | t Certified I | Payroll Ove   | rview                 |               |                      |                  |                 |                                 |
|-----------|---------------|---------------|-----------------------|---------------|----------------------|------------------|-----------------|---------------------------------|
| ✓ Contr   | act: 1459820  | - Reconstruct | on/Rehabilitation - C | Clarendon Cou | inty                 |                  |                 | Save 🗸 💎                        |
| Vendor ID |               |               |                       |               | Vendor Short         | Name             |                 |                                 |
| 1PA005    |               |               |                       |               | Q PALMETTO           | CORP. OF CONWAY  |                 | 0 marked for deletion 2 changed |
| Payroll   | Begin Date    | End Date      | Payroll Received      | Certified 🔻   | No Employee Hours fo | Comments 🔻       |                 |                                 |
| 2         | 02/08/2022    | 02/14/2022    | 03/01/2022            |               |                      | Payroll Received | Actions         | ×                               |
|           |               |               |                       |               |                      |                  | Сору            |                                 |
| 1         | 02/01/2022    | 02/07/2022    | 02/23/2022            |               |                      | Payroll Received | Delete          |                                 |
|           |               |               |                       |               |                      |                  | Attachments (0) |                                 |
|           |               |               |                       |               |                      |                  | Links           |                                 |
|           |               |               |                       |               |                      |                  | Tracked Issues  |                                 |

Figure 8 - Delete Payroll Entry

#### **Overdue Payroll Estimate Exceptions**

If a contractor is marked as onsite in a DWR and no payroll is entered into the system for the week, an overdue payroll exception will be displayed on the Payment Estimate. These exceptions can be cleared by entering the payroll for the missing week and Recalculating Estimate Exceptions.

For more details on exceptions, refer to the Payment Estimate instructions

| General<br>Notes     | Q overdue               | Advanced Showing 1 of 1                        | ł      | Adjustment   |            |     |
|----------------------|-------------------------|------------------------------------------------|--------|--------------|------------|-----|
| Exceptions           |                         |                                                |        |              | 0 chang    | leq |
| Time Charges         | Exception ID            | Payment Estimate Exception                     | Status | \$           | Adjustment | -   |
| Projects             | ▲ 17                    | Overdue Payrolls                               | Overri | idden        | No         |     |
| Items                | Description             |                                                | S      | Status * 🔻   |            |     |
| Contract Adjustments | Q Estimate Exception Ty | pe: Payroll Exception: Contract 0486510, Contr | E (    | Overridden - |            |     |
| Item Adjustments     | Adjustment              |                                                |        |              |            |     |
| Approval Tracking    | No                      |                                                |        |              |            |     |

Figure 9 – Payment Estimate Exceptions

| Description                                                                                                    | × |
|----------------------------------------------------------------------------------------------------|---|
| Estimate Exception Type: Payroll Exception: Contract 0486510, Contractor 1SS001, S AND S CONSTRUCTION, INC. OF ANDERSON, DWR Dates 2/28/2023,2/27/2023. | • |

Figure 10 - Estimate Exceptions Description

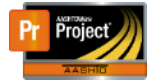

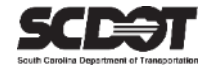

#### **Daily Work Reports**

Daily Work Reports indicate whether or not a contractor is onsite and working for a particular day. If an inspector includes a contractor on a DWR for a federally funded contract, payroll will be required. Alternatively, they have the option to indicate a contractor is not onsite. (For example: a contractor was only added to create an item posting). If an inspector fails to use this indicator for a contractor that is not onsite, the system will require a payroll. This can be corrected if the DWR is not included in an approved payment estimate. If the payment estimate is approved, a "dummy" payroll entry must be created to include the contractor and the DWR date to remove any future estimate exception.

| Contract Daily Work Report Summary                                                    |                                      |                   |             |                     |           |       |               |                                                |           |
|---------------------------------------------------------------------------------------|--------------------------------------|-------------------|-------------|---------------------|-----------|-------|---------------|------------------------------------------------|-----------|
| ✓ Contract: 1459820 - Reconstruction/Rehabilitation - Clarendon County     🔤      ✓ ? |                                      |                   |             |                     |           |       |               |                                                |           |
| DWR Date: 04/04/2023                                                                  | Inspector: NTS\troutbl               | Sequence: 2       | 5           | Status: Pending App | proval    |       |               |                                                |           |
| General<br>Notes<br>Contractors<br>Contractor Equipment                               | Q Type search criteria or press Entr | er 🖉 Advanced sho | wing 2 of 2 |                     |           |       |               | 0 marked for deletion                          | 0 changed |
| Contractor Personnel                                                                  | Contractor                           |                   | Prime       | Equipment           | Personnel | Staff | DBE Certified | Contractor Not Onsite / Payroll Not Required 🕶 | -         |
| Contractor Staff                                                                      | PALMETTO CORP. OF CONWAY             |                   | Yes         | Yes                 | Yes       | Yes   | No            |                                                |           |
| Agency Staff                                                                          | PEEK PAVEMENT MARKING, LLC           |                   | No          | Yes                 | Yes       | No    | No            | 0                                              | -         |
| Postings                                                                              |                                      |                   |             |                     |           |       |               |                                                |           |
| Acceptance Records                                                                    |                                      |                   |             |                     |           |       |               |                                                |           |

Figure 11 – Daily Work Reports

A report has been created called "DWR Contractors Payroll" to show contractors included in a DWR.

| SCCC                                              | South Carolina Department of T                          | South Carolina Department of Transportation |                                      |
|---------------------------------------------------|---------------------------------------------------------|---------------------------------------------|--------------------------------------|
| DWR Contractors Onsite for Payroll Entry          |                                                         | Report v1                                   |                                      |
|                                                   |                                                         |                                             |                                      |
| Contract: 14                                      | 59820, Reconstruction/Rehabilitation - Clarendon County | Davis Bacon Wag                             | e Rate Required: No                  |
| DWR Date: 04                                      | /04/2023                                                | Day of the Week:                            | Tuesday                              |
| Contractors Entered: Yes Inspector: Brandon Trout |                                                         |                                             | andon Trout                          |
| Contractor ID                                     | Contractor Name                                         | Prime/Sub                                   | Contractor Onsite / Payroll Required |
| 1PA005                                            | PALMETTO CORP. OF CONWAY                                | Prime                                       | Yes                                  |
| 1PE002                                            | PEEK PAVEMENT MARKING, LLC                              | Sub                                         | Yes                                  |
|                                                   |                                                         |                                             |                                      |

Figure 12 – DWR Contractors Payroll Report

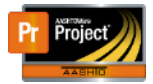

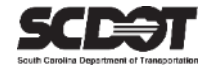

# **Need Support?**

For all AASHTOWare Project related support, please contact:

## **Construction Support**

AWPConstSupport@scdot.org

## **Materials Support**

AWPMaterialsSupport@scdot.org

# **Additional Support**

For training and additional resources please visit https://www.scdot.org/business/aashtowareproject.aspx

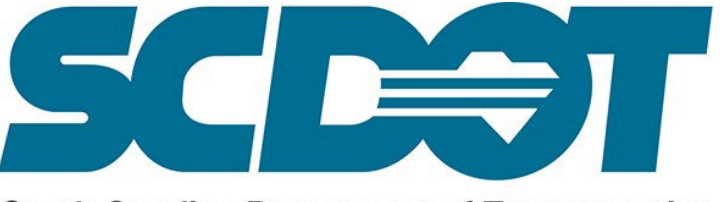

South Carolina Department of Transportation